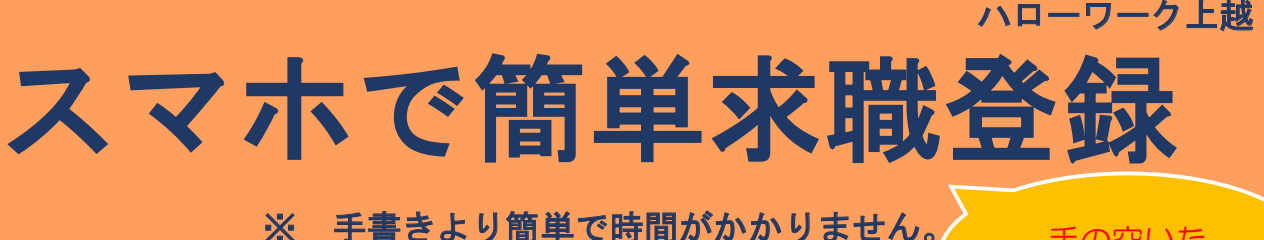

手の空いた 時間で簡単登録

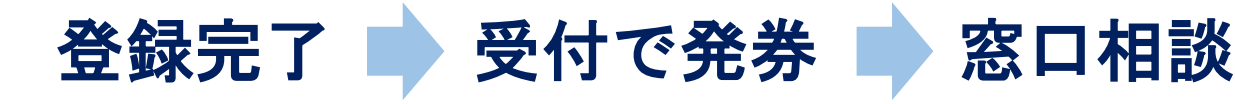

カメラで二次元バーコード読み込み

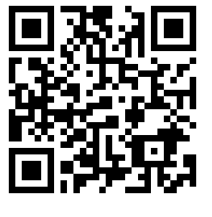

※メール受信制限をされている方は、 system@mail.hellowork.mhlw.go.jp からのメール受信を許可してください。

ハローワーク インターネットサービス お問い合わせは ハローワーク上越 職業紹介部門まで 電話:025-523-6121 部門コード41#

## 1マイページ登録方法

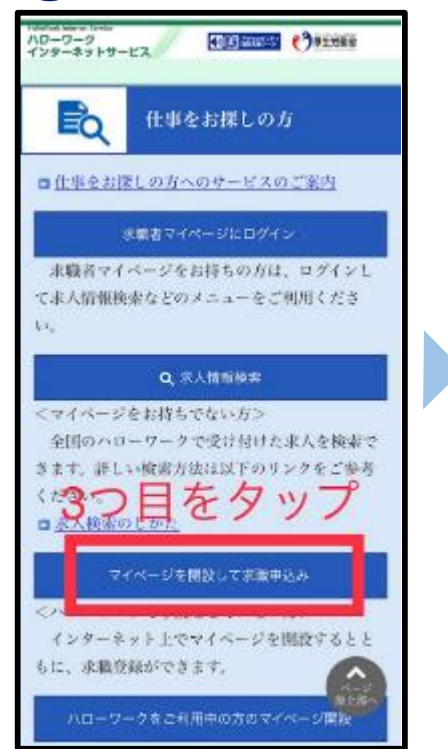

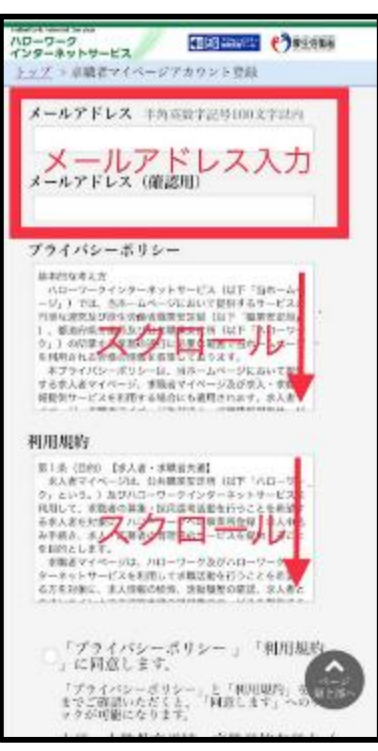

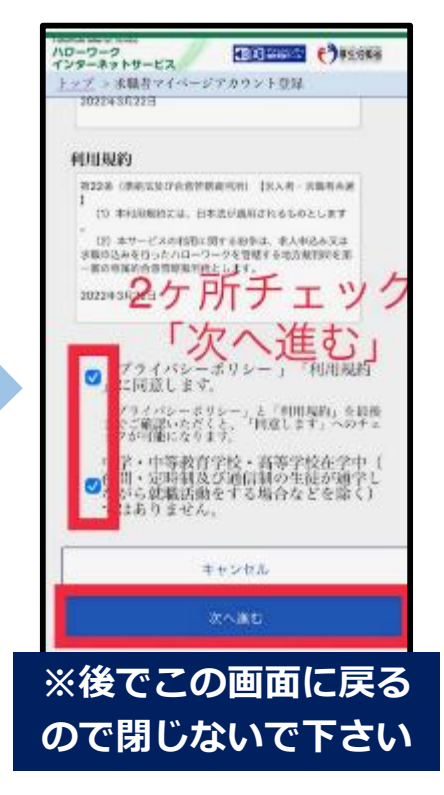

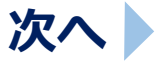

**ハローワークへ行こう!** スマホで簡単求職登録!手の空いた時間で登録したら、ハローワークへGO!

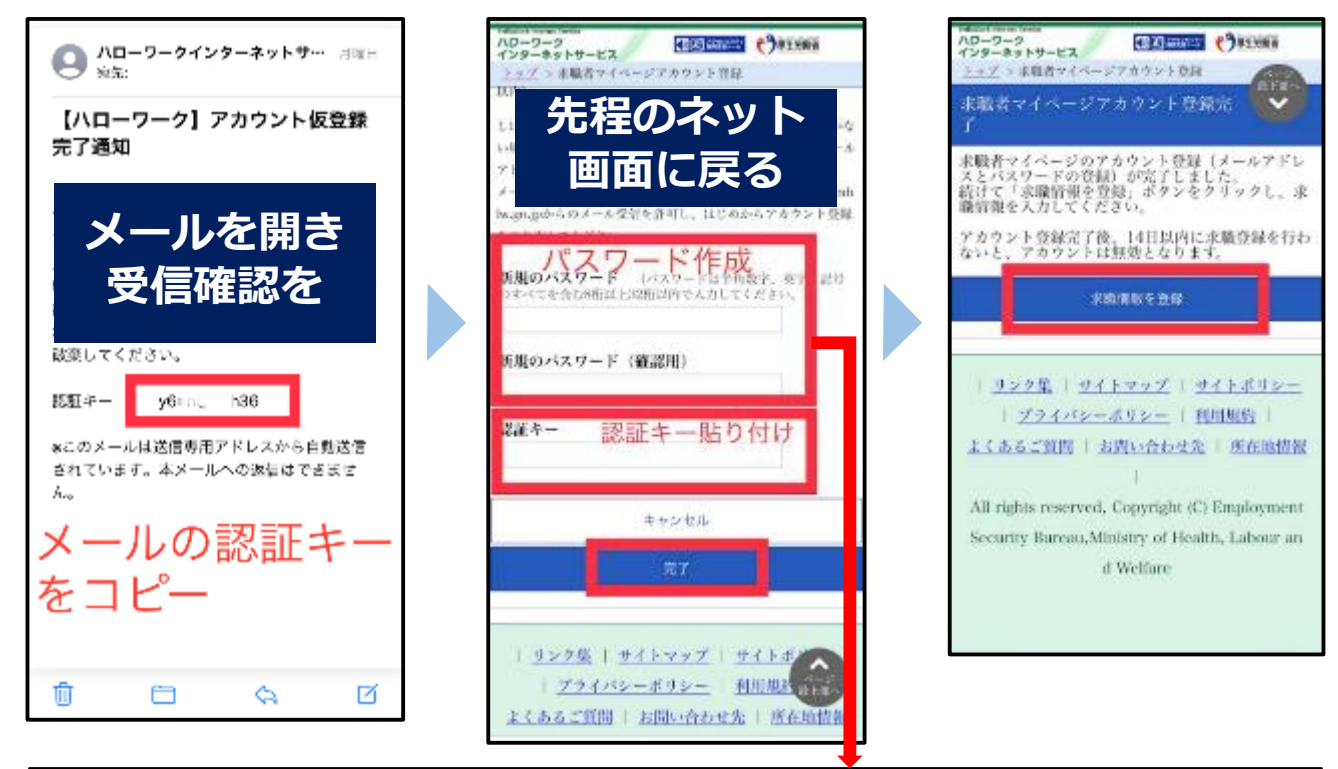

「数字」、「英字」、「記号」の3種類全てを組み合わせて8桁以上32桁以内 パスワードは全て半角。 ・記号は @:;.,/¥-! "#\$%& '()<>

## 2 求職登録方法

必須項目入力のうえ、任意項目もできる限り入力してください。 窓口での相談時間が短縮できます。

任意項目でご不明な点は、窓口で相談しながらの登録で大丈夫です。 (注意)入力途中で中断する場合は、一時保存もできます。

前の画面に戻る際は、必ず入力画面最下部の「前へ戻る」をご利用ください。

力

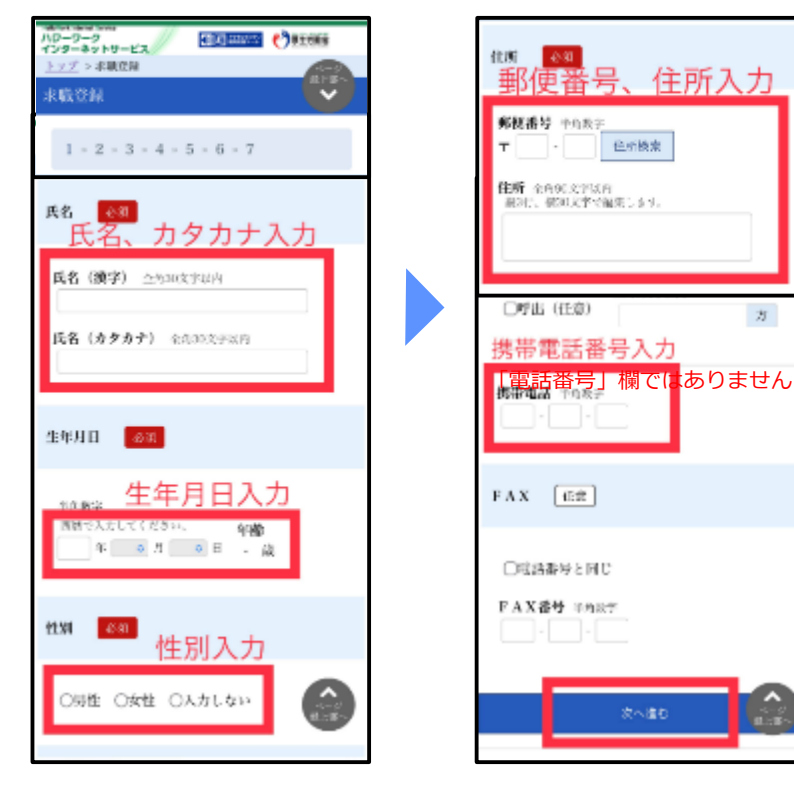

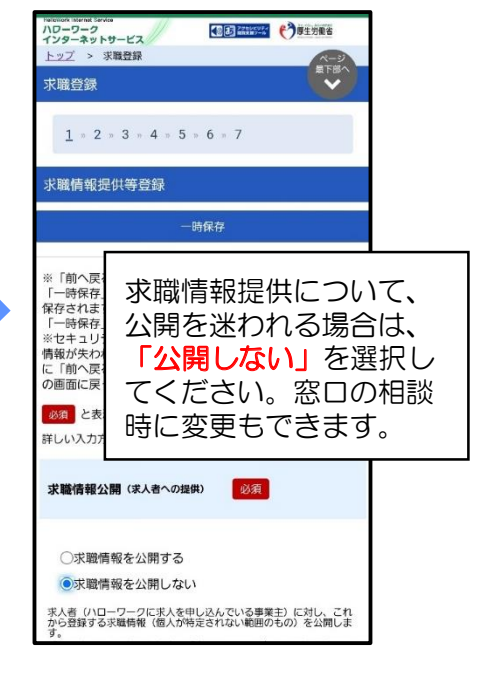

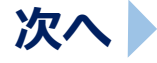

ハローワークへ行こう! 上越市、妙高市等全国各地の求人情報取扱中! ハローワークインターネットサービス利用で24時間求人チェック可能!

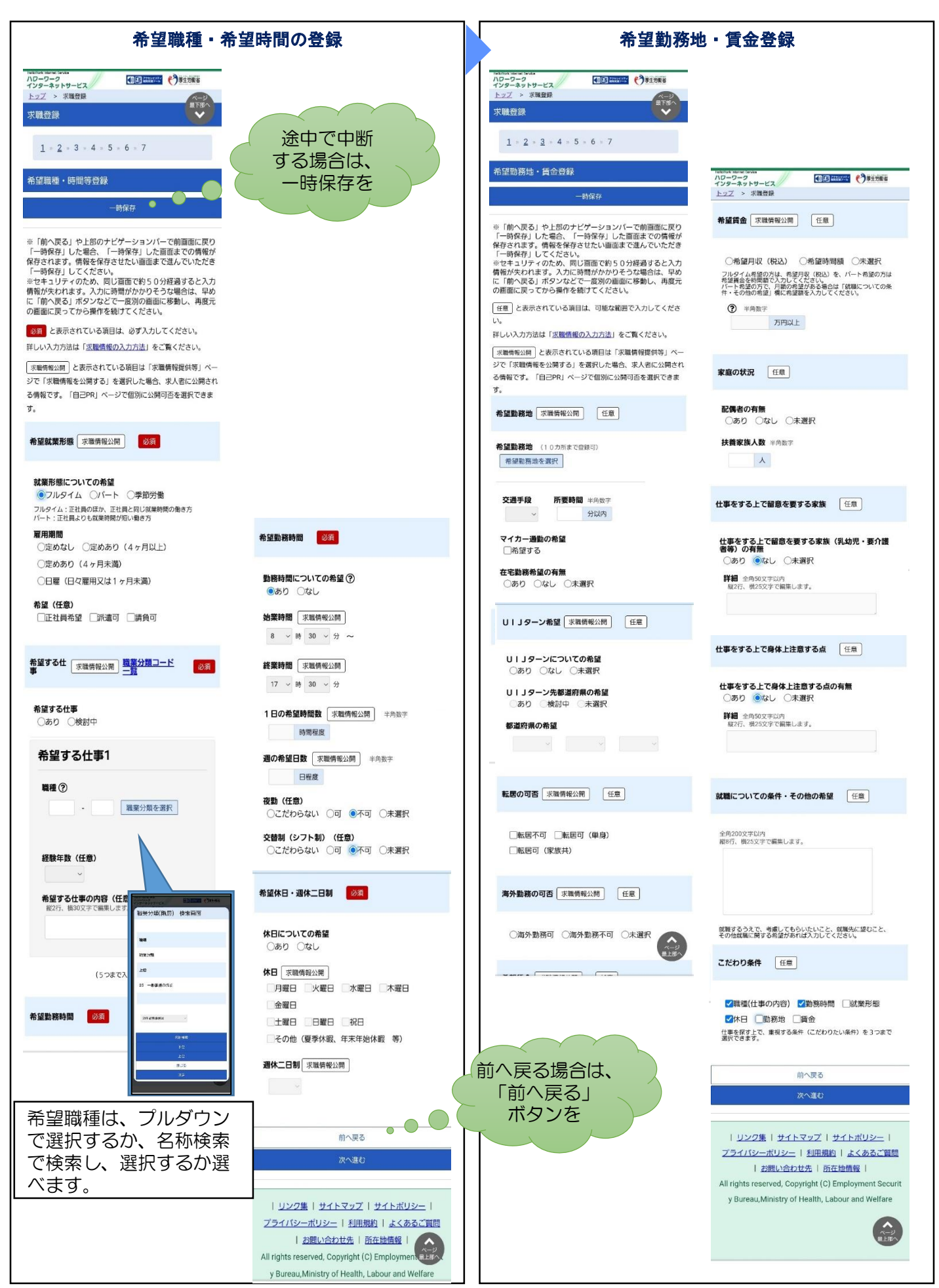

## ハローワークへ行こう! 職業相談・職業紹介、応募書類の作成支援、模擬面接セミナー等各種セミナー実施中!

| 学歴・資格の登録                                                                                                    |                                                                                                   | 経歴の登録                                                                                                    | 自己PRの登録                                                                                                    |
|----------------------------------------------------------------------------------------------------|---------------------------------------------------------------------------------------------------|----------------------------------------------------------------------------------------------------|----------------------------------------------------------------------------------------------------|
|                                                                                                    |                                                                                                   |                                                                                                    | ND-0-2-2-2-2-2-2-2-2-2-2-2-2-2-2-2-2-2-2-                                                                                           |
| <u>1 = 2 = 3 = 4 = 5 = 6 = 7</u>                                                                                                   |                                                                                                   | 1 = 2 = 3 = 4 = 5 = 6 = 7                                                                                                    | 1 = 2 = 3 = 4 = 5 = 6 = 7                                                                                                    |
| 学歴/資格登録                                                                                                    |                                                                                                   | 経歴登録                                                                                                    | 自己P R 登録                                                                                                    |
| 一時保存                                                                                                    |                                                                                                   | 一時保存                                                                                                    | 一時保存                                                                                                    |
| ※「前へ戻る」や上部のナビゲーションバーで前面面に戻り<br>「一時保存」した場合、「一時保存」した面面までの情報が<br>保存されます。情報を保存させたい面面まで進んでいただき                                          | □あり [□限定なし □A T 限定] □なし                                                                           | ※「前へ戻る」や上部のナビゲーションパーで前回面に戻り<br>「一時保存」した場合、「一時保存」した面面までの情報が<br>保存されます。情報を保存させたい画面まで進んでいただき                                           | ※「前へ戻る」や上部のナビゲーションバーで前面面に戻り<br>「一時保存」した場合、「一時保存」した面面までの情報が<br>保存されます。情報を保存させたい面面まで進んでいただき                                           |
| 「一時保存」してください。<br>※セキュリティのため、同じ蜀面で約50分経過すると入力<br>情報が失われます。入力に時間がかかりそうな場合は、早め<br>に「前へ戻る」ボタンなどで一般別の面面に移動し、再度元<br>の画面に見ってから資件を載けてください。 | 免許·資格 任意                                                                                          | 「一時保存」してください。<br>**セキュリティのため、同じ面面で釣50分経過すると入力<br>情報が失われます。入力に時間がかかりそうな場合は、早め<br>に「前へ戻る」ボタンなどで一度別の画面に移動し、再度元<br>の距面に戻ってから操作を続けてください。 | 「一時保存」してください。<br>※セキョンリティのため、同じ酒面で約50分経過すると入力<br>情能が失われます。入力に時間がかかりそうな場合は、早め<br>に「前へ戻る」ボタンなどで一般別の面面に感動し、再度元<br>の面面に戻ってから操作を続けてください。 |
| 必須 と表示されている項目は、必ず入力してください。 任意 と表示されている項目は、可能な範囲で入力してくださ                                                                            | 免許・資格を選択 (5つまで登録可)                                                                                |                                                                                                    | 求職情報の公開を希望する項目は、「公開する」にそれぞれ<br>チェックしてください。<br>各項目はこれまで入力した情報が反映されています。入力し                                                           |
| い。<br>詳しい入力方法は「 <u>求職情報の入力方法</u> 」をご覧ください。                                                                                         | 免許,資格名 取得年月<br>[家務信報公開] 取得年月                                                                      | い。<br>詳しい入力方法は「 <u>求職債服の入力方法</u> 」をご覧ください。                                                                                          | ていない項目はここに表示されません。修正する場合は、入<br>力画面に戻って入力し直してください。<br>また、「専門知識・技術・能力の内容」「アビールポイン                                                     |
| (求職情報公開)と表示されている項目は「求職情報提供等」ページで「求職情報を公開する」を選択した場合、求人者に公開され                                                                        | 「免許・資格を運択」ボタンから運択してください。該当するものが<br>見つからない場合は、「その他の免許・資格」に入力してください。<br>その他の免許・資格、「実際機関小問」 全角60文字では | 求職債報公開 と表示されている項目は「求職債報提供等」ページで「求職債報を公開する」を選択した場合、求人者に公開され<br>この「求職債報を公開する」を選択した場合、求人者に公開され                                         | ト」「その他特記事項」を入力してください。求職情報の公<br>開を希望しない場合や入力を終了する場合は、「完了」ボタ<br>ンをクリックしてください。                                                         |
| る情報です。「自己PR」ページで個別に公開可否を選択できま<br>す。                                                                                                | 後2行、備30文字で編集します。                                                                                  | る情報です。「目己PR」ページで個別に公開可占を選択できま<br>す。                                                                                                 | 希望就業形態 求職情報公開 任意                                                                                                    |
| 学歴 必須                                                                                                    |                                                                                                   | 経験した主な仕事1 <u>職業分類コード一覧</u>                                                                                                    |                                                                                                    |
| <b>最終学歴 ⑦</b> [求職備報公開]                                                                                                    | PCソフト・PCスキル 求職情報公開 任意                                                                             | 経験した主な仕事を最近のものから順番に入力してください(在職<br>中の方は現在の教務人)。<br>過去の仕事の経験は、次にどんな仕事ができるのか考える最も重要                                                    | 入力は任意です。                                                                                                    |
| ~                                                                                                    | PCソフト・PCスキル                                                                                       | な情報です。<br>「求職情報を公開する」を選択し、経験した主な仕事を公開する場<br>合は、最近のものから5件まで、求人者に公開されます。                                                              | 後日スマホより登録する                                                                                                    |
| 区分 求職情報公開                                                                                                    | <b>文書作成ソフト</b> 全角60文字以内<br>版2行、横30文字で編集します。                                                       | ◎雇用 ○自営                                                                                                    | こともできます。                                                                                                    |
| 半角数字 年 7月                                                                                                    | 表計算ソフト 全角60文字以内                                                                                   | 雇用形態(任意) 全角30文字以内                                                                                                    |                                                                                                    |
| 專攻科目(任意) 求職情報公開 全角18文字以内                                                                                                    | 蔵2行、模30文字で編集します。                                                                                  | 正在員、契約在員、派遣在員、アルハイトなど<br>職種(任意) 天職情報公開                                                                                              | <ul> <li>(記載例) 在留資格:留学、在留期間(満了日):202</li> <li>2年10月20日、資格外活動許可あり</li> </ul>                                                         |
|                                                                                                    | プレゼンテーション資料作成ソフト 全角60文学以内                                                                         |                                                                                                    | 自己PRは入力せず完了                                                                                                    |
| <b>備考(任意)</b> 全角50文字以内<br>縦2行、横25文字で編集します。                                                                                         | nazy, goocy canneday,                                                                             | のを探して選択・登録してください。                                                                                                    | 前へ戻る                                                                                                    |
|                                                                                                    | その他のソフト 全角60文字以内<br>約25 場つ文字で編集します                                                                | <b>仕事内容</b> 求職情報公開 全角100文字以内<br>縦3行、機40文字で編集します。                                                                                    | 完了                                                                                                    |
|                                                                                                    | MC17 90043 CHIKOU38                                                                               |                                                                                                    |                                                                                                    |
| <b>訓練受講歴</b> 任意                                                                                                    |                                                                                                   | 在範期間 (任意) 求職情報公開 半角数字                                                                                                    | 登録の際は                                                                                                    |
| 「求職情報を公開する」を選択し、訓練受講歴を公開する場合は、<br>先順の1件目から3件目まで、求人者に公開されます。                                                                        | 前へ戻る                                                                                              |                                                                                                    | 必ず最後の「完了」                                                                                                    |
| 訓練受講歴の有無<br>○あり ○なし ○未選択                                                                                                    | 次へ進む                                                                                              | ・ 年 7月                                                                                                    | まで済ませてください。                                                                                                    |
| 訓練受講歴1                                                                                                    |                                                                                                   | <b>働いていた (いる) 期間 (任意)</b> 求職倚報公開 半角<br>数字                                                                                           |                                                                                                    |
| 機関(訓練校・各種学校) 求職情報公開                                                                                                    |                                                                                                   |                                                                                                    | こんな時は・・・                                                                                                    |
| 王国4074-24113                                                                                                    |                                                                                                   | の既退職 〇在職中                                                                                                    | ●求職登録完了後、                                                                                                    |
| 学科(コース名) 求職情報公開<br>全角33文学以内                                                                                                    |                                                                                                   | <b>退職(予定)理由</b><br>○自己都合○期間満了○定年退職                                                                                                  | ・希望条件の見自し                                                                                                    |
|                                                                                                    |                                                                                                   | ○解雇・雇い止め ○その他                                                                                                    | * 光計員俗の迫加・修止                                                                                                    |
| 料目内容   求職情報公開 全角100文字以内<br>縦4行、横25文字で編集します。                                                                                        |                                                                                                   | その他の退職理由(任意) 全角100文字以内<br>線3行、様40文字で編集します。                                                                                          | の求職者マイページより                                                                                                    |
|                                                                                                    |                                                                                                   |                                                                                                    | 条件の修正はいつでもで                                                                                                    |
| 訓練受講歴とは、                                                                                                    |                                                                                                   | 退職時(現在)の税込月収(任意) 半 <sub>角数</sub> 字<br>万円                                                                                            | きます。また、ハロー                                                                                                    |
| 「 一一一 「 ハローワークの 」                                                                                                    | 動のにより、<br>ポリテクセンター新潟等                                                                             | (20まで入力可) 経験した主な仕事を追加                                                                                                    | ワークの窓口でお声がけ                                                                                                    |
| で職業訓練の受                                                                                                    | 講をされたことがある方の                                                                                      |                                                                                                    | いただいて修正すること                                                                                                    |
| み入力してくだる                                                                                                    | さい。                                                                                               | 未就職卒業者 任意                                                                                                    | してごさまり。<br>●ハローロークのサイト                                                                                                    |
|                                                                                                    |                                                                                                   | <b>未就職卒業者である</b><br>○該当 ●非該当 ○未選択                                                                                                   | の求人情報検索は、検索                                                                                                    |
| 職業訓練情報(ハロートレーニング)は、                                                                                                    |                                                                                                   |                                                                                                    | 条件を入れるのが面倒                                                                                                    |
| 厚生労働省HPハロトレ特設サイト 「二」とどの、                                                                                                    |                                                                                                   | 前へ戻る                                                                                                    | 〇求職者マイページでは、                                                                                                    |
| でもご覧いただけます。                                                                                                    |                                                                                                   | 次へ進む                                                                                                    | 最大3件まで、希望条件                                                                                                    |
|                                                                                                    |                                                                                                   | <u>リンク集</u>   <u>サイトマップ</u>   <u>サイトポリシー</u>                                                                                        | 2辺止休任9るここかで<br>  きるので毎回検索冬性を                                                                                                    |
| お気軽にハローワークへご                                                                                                    | 相談ください。                                                                                           | <u> プライバシーボリシー</u>   利用規約   よくあるご質問<br>  お問い合わせ先   所在地情報                                                                            | 入れなくてもOK                                                                                                    |